## RIT

## How to Make Your Gift to RIT via Payroll Deductions in Oracle

## Instructions

- 1. Access Oracle
  - Faculty/Staff: <u>Employee Self-Service and Approvals</u>
  - Students Employees: <u>Student Self-Service</u>
- 2. Click RIT Employee Self-Service/RIT Student Self-Service
- 3. Click My Gift under the RIT Employee Self-Service/RIT Student Self-Service section
- 4. Click Make Your Gift
- 5. Select RIT Gift Deduction as the Type
- 6. Select the Option
  - One-time RIT Gift is to be used to initiate a one-time deduction from your next paycheck
  - Recurring RIT Gift *#* is to be used to initiate a *perpetual deduction* (the amount per pay period will be withdrawn from each paycheck until discontinued) or a *recurring deduction* (the amount per pay period will be withdrawn from each paycheck for a designated period of time)
    - **Important!** Do not select a Recurring RIT Gift # option that is currently in process *through Oracle*. This information can be on the first screen: Gift Overview. Click Back to view it if needed and restart at step 4.
- 7. Enter the Amount Per Pay Period
- 8. Select the Area of Support from the dropdown list
- 9. For one-time deductions: select the Pay Date of Gift from the dropdown list\*
- 10. For recurring deductions: select the First Pay Date of Gift using the search option\*
  - Optional: select the Last Pay Date of Gift using the search option\*
- 11. Click Apply
- 12. Click Next
- 13. Click Submit
- 14. Your transaction is submitted to be processed only when you have reached the "thank you" confirmation screen

\*To select a date in Oracle:

- 1. Click on the magnifying glass icon to Search and Select
- 2. Click on Go
- 3. Click on the Quick Select icon next to the date you'd like to select

## For more a more detailed guideline and FAQs <u>click here.</u>